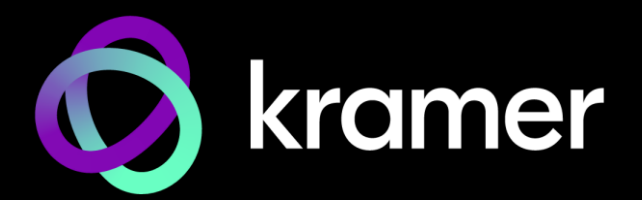

# USER MANUAL

# KT-2015 / KT-2015WM 15" Touch Panel

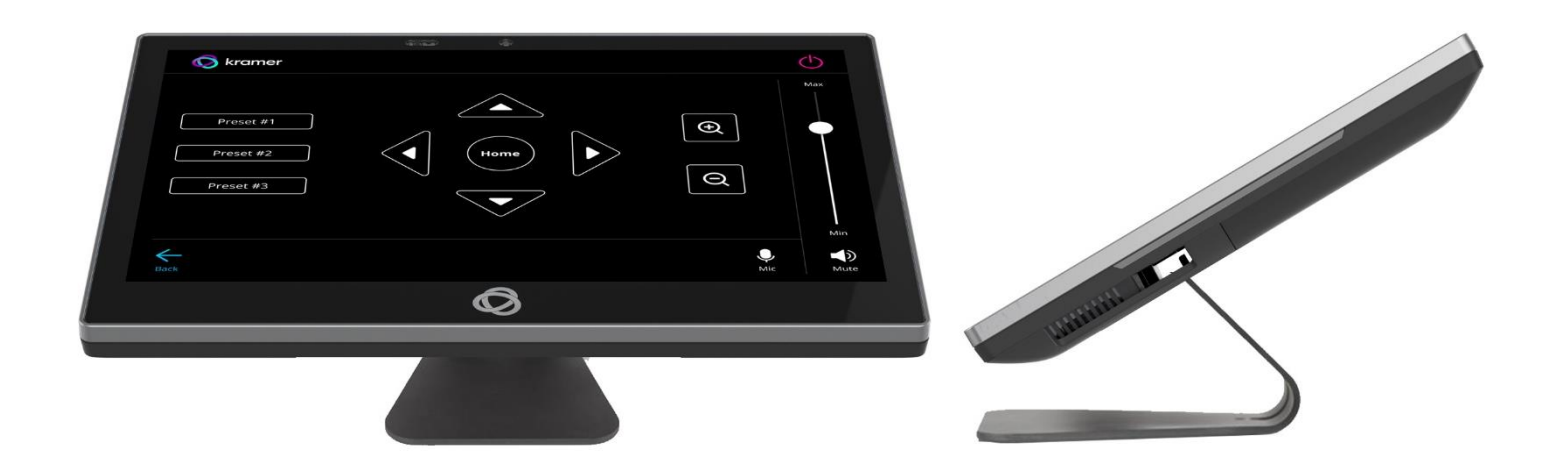

# Contents

| Introduction 3<br>Getting Started 3                                                     |
|-----------------------------------------------------------------------------------------|
| Getting Started 3                                                                       |
|                                                                                         |
| Overview 5                                                                              |
| Typical Applications 6                                                                  |
| Defining KT-2015 / KT-2015WM 15" Touch Panel 7                                          |
| KT-2015 Tabletop Mount 8                                                                |
| KT-2015WM On-Wall Mount 8                                                               |
| Mounting the KT-2015 / KT-2015WM 9                                                      |
| Mounting KT-2015 on a Table 9                                                           |
| Mounting KT-2015WM on a Wall 11                                                         |
| Connecting Options 13                                                                   |
| Controlling KT-2015 / KT-2015WM 14                                                      |
| Using Navigation Buttons or Gestures 14                                                 |
| Using the Home Page 15                                                                  |
| Exiting or Starting the Kramer Control app 15                                           |
| Basic Settings of KT-2015 / KT-2015WM 16                                                |
| Essential First Steps 16                                                                |
| Setting the Date and Time 16                                                            |
| Connecting to Wi-Fi or Ethernet 17                                                      |
| Installing an 802.1X Certificate                                                        |
| Changing the Automated Firmware Update 19                                               |
| Changing the Automated Kramer Control agent update 21                                   |
| Setting the Display and Reyboard Language 22                                            |
| Using the Kramer Control agent (connecting to Brain) 23                                 |
| Entering the Control Interface IP & Port Number 23<br>The Kramer Centrol Agent Settings |
| Lising the Kramer Centrel Agent's API                                                   |
| Methods of Setting the Control Interface LIRI                                           |
| Advensed Settings                                                                       |
| Advanced Settings 32                                                                    |
| Scheduling a Dally Rebuil 32<br>Password Protecting Device Settings 32                  |
| Factory Reset & Reboot 33                                                               |
| Logging Activity 33                                                                     |
| Defining an auto-start plavlist                                                         |
| Modifying Display Settings 35                                                           |
| Switching to Native Android Mode 35                                                     |
| Technical Specifications 36                                                             |

# Introduction

Welcome to Kramer Electronics! Since 1981, Kramer Electronics has been providing a world of unique, creative, and affordable solutions to the vast range of problems that confront the video, audio, presentation, and broadcasting professional on a daily basis. In recent years, we have redesigned and upgraded most of our line, making the best even better!

# **Getting Started**

We recommend that you:

- Unpack the equipment carefully and save the original box and packaging materials for possible future shipment.
- Review the contents of this user manual.

Go to <u>http://www.kramerav.com/downloads/KT-2015</u> to check for up-to-date user manuals, application programs, and to check if firmware upgrades are available (where appropriate).

#### **Achieving Best Performance**

- Use only good quality connection cables (we recommend Kramer high-performance, high-resolution cables) to avoid interference, deterioration in signal quality due to poor matching, and elevated noise levels (often associated with low quality cables).
- Do not secure the cables in tight bundles or roll the slack into tight coils.
- Avoid interference from neighboring electrical appliances that may adversely influence signal quality.
- Position your Kramer KT-2015 / KT-2015WM away from moisture, excessive sunlight and dust.

#### **Recycling Kramer Products**

The Waste Electrical and Electronic Equipment (WEEE) Directive 2002/96/EC aims to reduce the amount of WEEE sent for disposal to landfill or incineration by requiring it to be collected and recycled. To comply with the WEEE Directive, Kramer Electronics has made arrangements with the European Advanced Recycling Network (EARN) and will cover any costs of treatment, recycling and recovery of waste Kramer Electronics branded equipment on arrival at the EARN facility. For details of Kramer's recycling arrangements in your particular country go to our recycling pages at <a href="https://www.kramerav.com/social-responsibility/environment/">https://www.kramerav.com/social-responsibility/environment/</a>.

#### **Safety Instructions**

This unit is intended to be supplied by:

- UL / IEC 62368-1 certified Class II power adapter suitable for use at an ambient temperature of 40°C and altitude of 5,000 m whose output meets ES1, and is rated 12 V DC, minimum 3 A.
- UL / IEC 62368-1 certified PoE output power supply suitable for use at an ambient temperature of 40°C and altitude of 5,000 m whose output meets ES1, and is rated 44-57 V DC, minimum 0.6 A.

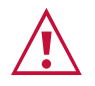

#### Caution:

- This equipment is to be used only inside a building. It may only be connected to other equipment that is installed inside a building.
- For products with relay terminals and GPI\O ports, please refer to the permitted rating for an external connection, located next to the terminal or in the User Manual.
- There are no operator serviceable parts inside the unit.
- Risk of explosion if the battery is replaced by an incorrect type. Wait one-half hour after switching off before handling parts.

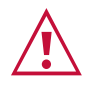

#### Warning:

- Do not open the unit. High voltages can cause electrical shock! Servicing by qualified personnel only.
- Use only PoE or the optional power adapter that is supplied with the unit.
- When using the optional power adapter, unplug it before installing the unit.

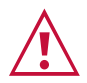

#### Laser Safety:

- This product complies with FDA performance standards for laser products except for conformance with IEC 60825-1 Ed. 3., as described in Laser Notice No. 56, dated May 8, 2019.
- Date of manufacture: The date code at the bottom of the product label represents the manufacturing date of this laser product.

-Month/Year

Made in Taiwan Feb 23 6 RT 173 W Clinton NJ 08809

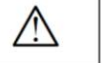

**Caution:** Invisible laser radiation when open. Avoid exposure to beam. Class 1 laser product. This system must be opened only by qualified technicians to prevent accidents caused by the laser beam.

**Caution:** Use of controls or adjustments or performance of procedures other than those specified herein may result in hazardous radiation exposure.

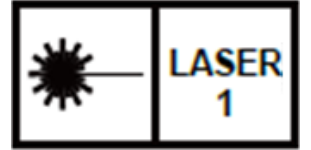

The ambient light sensor can automatically adjust panel brightness based on the environment. See Display Settings to enable automatic brightness.

The Laser proximity sensor will detect nearby motion to wake the panel up without requiring a touch.

#### **Overview**

Congratulations on purchasing your Kramer KT-2015 / KT-2015WM 15" Touch Panel.

**KT-2015 / KT-2015WM** is a new powerful, 10-inch, IPS, multi-touch, touch panel with 1920x1080 resolution. Elegantly designed for decorative room integration, this portable touch panel can be deployed either on a tabletop or wall.

**KT-2015 / KT-2015WM**, with the latest Android 11, supports wired PoE (Power over Ethernet) and advanced Wi-Fi connectivity options. The touch panel has a built-in speaker and camera and comes either with a tabletop or a wall mount. The touch panel is easy to assemble, using elegant wiring, secured mounting, reliable operation and flexible deployment.

**KT-2015 / KT-2015WM** is a touch panel that is ideal for any 24/7 Kramer-supported commercial AV or control application and features a user-friendly, fully customizable graphical user interface configured by Kramer software.

#### **Exceptional Quality**

- Elegant Design Smooth integration with room furniture, either on tables or walls, with flexible panel cabling and locking design options.
- Superior User Experience IPS 1920x1080 hi–resolution screen with ±80° horizontal and vertical wide viewing angles, built–in lighting sensor for auto–adaptable brightness, and advanced multi–touch points and 2–finger gesture capabilities.
- Powerful Processing i.MX8M Plus Quad Core A53, 4GB RAM, 32GB ROM processing performance, smoothly running complicated media and graphics-rich applications, such as H.265 video, audio streams encoding and decoding, and seamless hi–resolution 5Mp FF camera operation.
- Flexible Services Latest Android 11 operating system. Advanced and User-friendly Operation
- Easy Installation Powering and connectivity via a single Ethernet cable.
- Flexible Mounting Including table or wall mounts.
- Optional Connectivity Simple wireless Bluetooth 5 as well as connection to USB peripheral devices for either table or wall–mount installations, using the included USB cable.
- Reliable Networking Seamless switching between wired and wireless 802.11ac connectivity.
- Versatile Powering Options PoE and power adapter (sold separately).
- Auto Sensing Optimized performance and operation according to automatically detected LAN speed.
- Firmware Upgrade Define automatic updates on a predefined time of the day or update manually using USB port.

#### Security

- Secured Operation Highly secured operation of applications using password protection, hidden control buttons and more. Red LED alert when camera is active.
- Secured Deployment Flexible locking options to prevent unwanted panel-mount removal, elegantly designed to remain out of site.

# **Typical Applications**

The KT-2015 / KT-2015WM is ideal for the following typical applications:

- Control user interface in meeting and conference rooms, boardrooms, and auditoriums.
- Presentation of room scheduling.

# Defining KT-2015 / KT-2015WM 15" Touch Panel

This section defines KT-2015 / KT-2015WM.

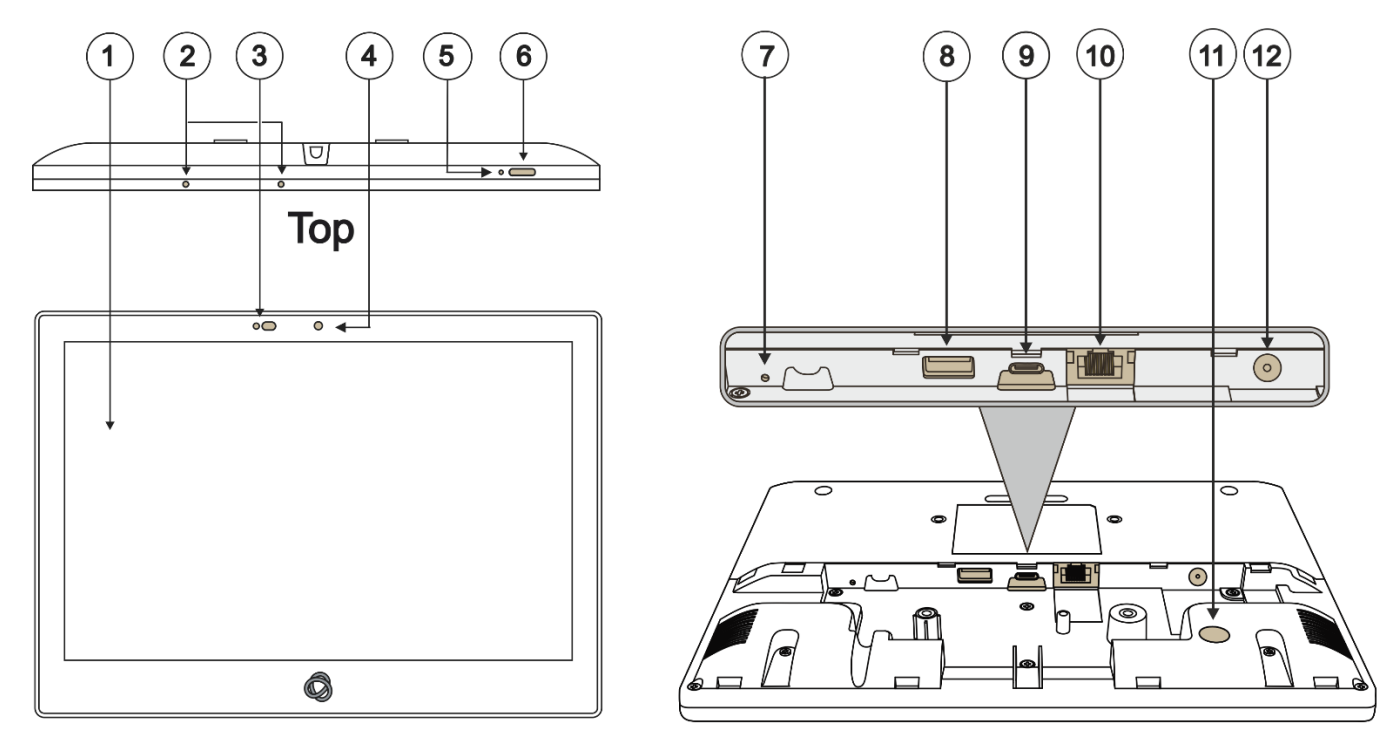

Front

**Back** 

#### Figure 1: KT-2015 / KT-2015WM 15" Touch Panel

| #    | Feature                      | Function                                                                                                    |
|------|------------------------------|----------------------------------------------------------------------------------------------------|
|      | Display                      | Touch panel                                                                                                    |
| 2    | Microphone                   | For audio communication, recording or conferencing.                                                                                                    |
| 3    | Proximity Sensor             | Automatically adjusts the screen brightness and camera according to the room lighting conditions.                                                                                                    |
| 4    | Camera                       | For future use.                                                                                                    |
| 5    | Reset                        | Located on the topside. Insert a pin and hold for a few seconds to restart.                                                                                                    |
| 6    | Home Button                  | Press to wake up / darken the screen.                                                                                                    |
| 7    | Restore Factory Reset Button | Insert a pin and hold for 22 seconds to reset the device to factory default values.                                                                                                    |
| 8    | USB 3.0 Port                 | Multipurpose port for external connection.                                                                                                    |
| 9    | USB Type-C Port              | Multipurpose port for external connection.                                                                                                    |
| 10   | LAN 1G(PoE) RJ-45 Port       | Connect to the LAN for network communication.<br><b>KT-2015 / KT-2015WM</b> are powered by PoE (power over ethernet)<br>delivered through the LAN port.<br>Optionally, you can connect the power adapter too (as backup). |
| (11) | Kensington Lock              | Anti-theft security slot for locking the device.                                                                                                    |
| (12) | 12V/2A DC Connector          | Connect to the power adapter (optional, purchased separately).                                                                                                    |

# **KT-2015 Tabletop Mount**

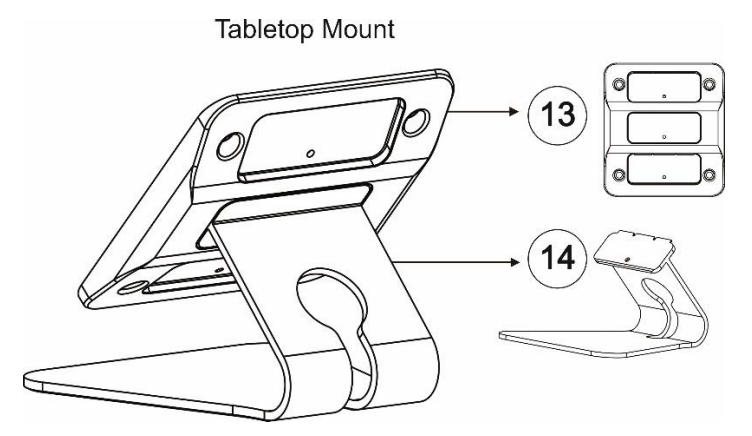

Figure 2: Tabletop Mount Rear View

| #    | Feature      | Function                                                                                                    |
|------|--------------|----------------------------------------------------------------------------------------------------|
| (13) | VESA Bracket | A standard bracket for attaching the tablet to the stand. Use the large screw holes to secure the tablet and select one of the 3 small holes to secure the tablet to the stand (each hole creates a different angle). |
| 14   | Stand        | Holds the VESA bracket. Has two screw holes, one to secure the VESA bracket and the other to (optionally) secure the stand to the table.                                                                              |

# **KT-2015WM On-Wall Mount**

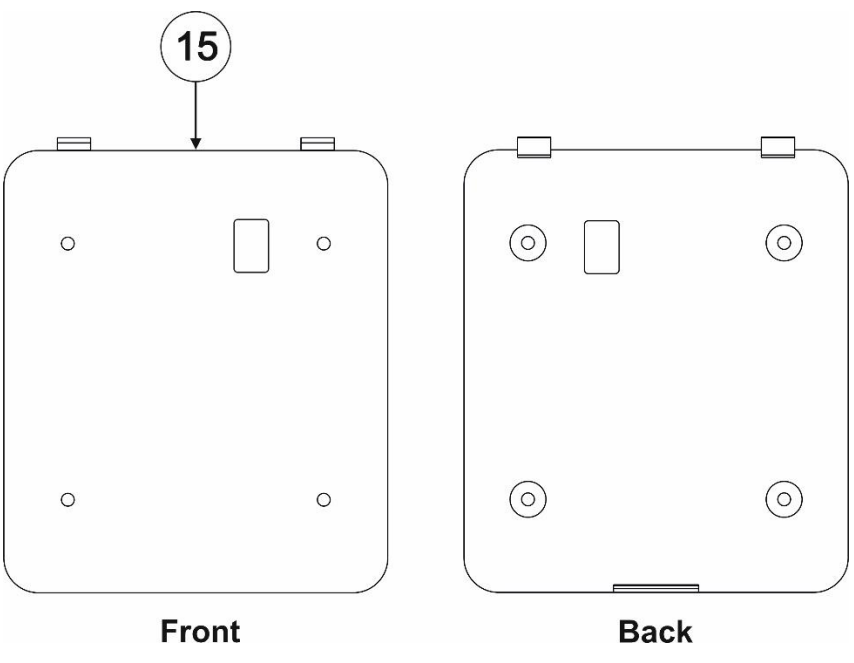

Figure 3: Wall mount bracket

| #    | Feature            | Function                                                                                                    |
|------|--------------------|----------------------------------------------------------------------------------------------------|
| (15) | Wall mount bracket | For securing the <b>15</b> " <b>Touch Panel</b> to the wall mount bracket using the supplied M3 screw. For measurements see the image in <u>Mounting KT-2015WM on a Wall</u> on page <u>11</u> . |

# Mounting the KT-2015 / KT-2015WM

The **KT-2015** package is for mounting the touch panel on a table and the **KT-2015WM** package is for mounting the touch panel on a wall.

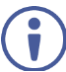

Always be careful when attaching or removing the 15" Touch Panel from a mount.

# Mounting KT-2015 on a Table

Mount KT-2015 on a table:

- **Moveable Mount**: Place the tabletop mount on the table. Connected cables remain visible and the table remains intact.
- **Secure Mount**: Bolt the tabletop mount into the table. Connected cables are hidden through a hole in the table.

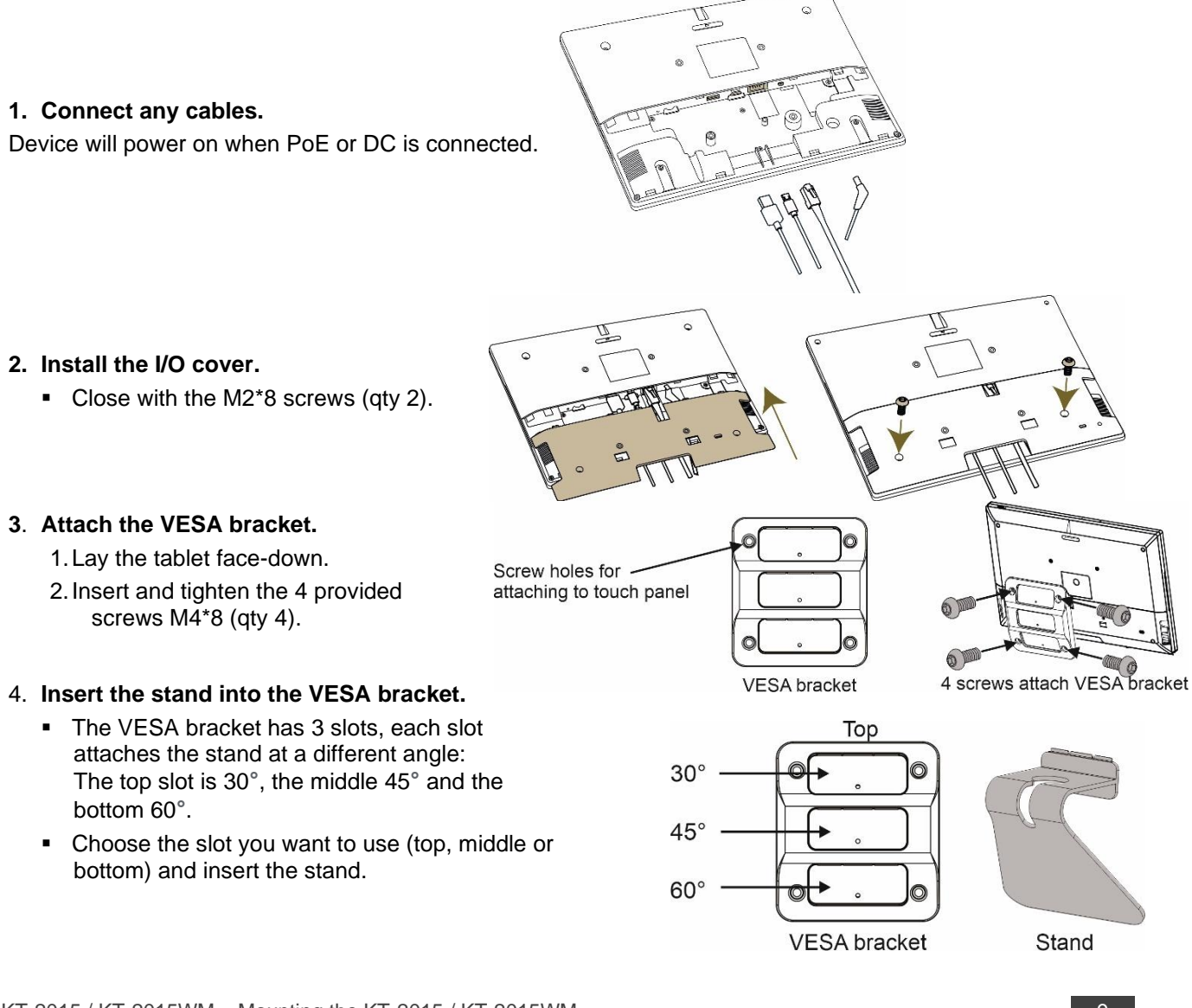

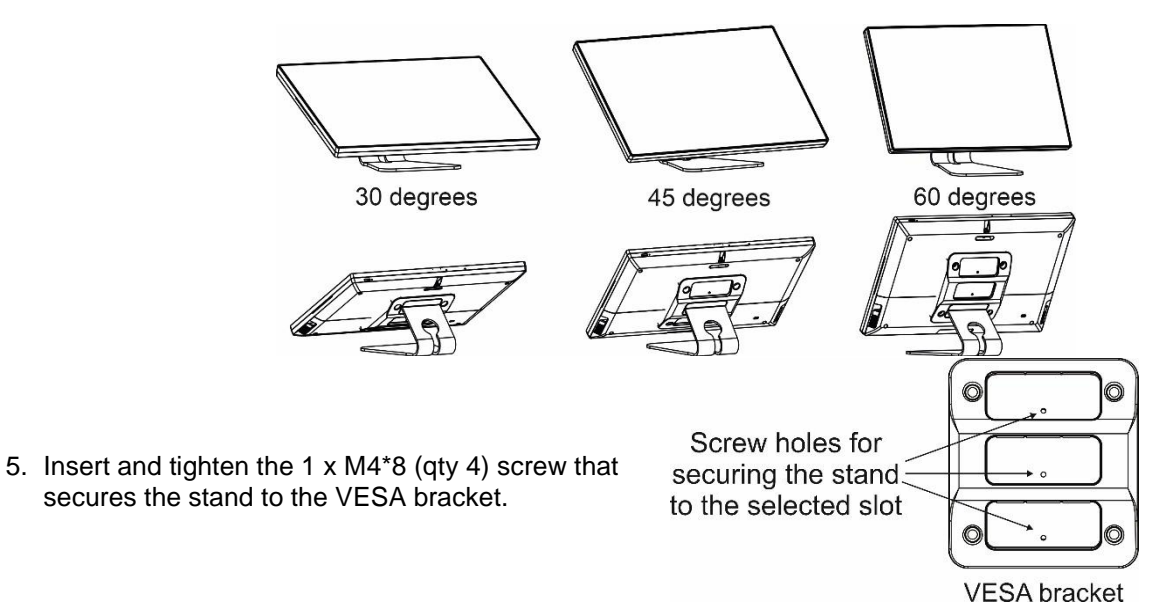

Optional: Mount the KT-2015 on the stand and secure it with the provided M3 screw.

The table stand and touch panel are now ready for use.

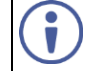

For optimum range and performance use the recommended Kramer cables available at <u>https://www.kramerav.com/product/KT-2015</u> Using third-party cables may cause damage!

### **Mounting KT-2015WM on a Wall**

Install KT-2015WM safely on a wall using a standard single Gang in-wall junction box. The cables are passed inside the wall and then connected to the rear side of the on-wall mount unit.

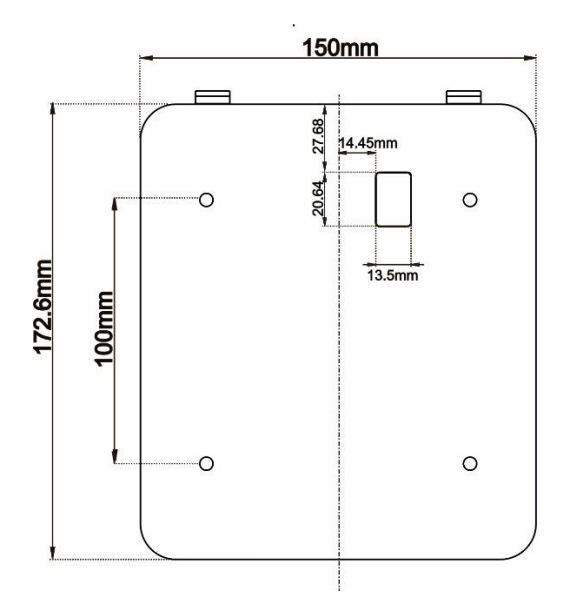

Figure 4: The on-wall mount's measurements.

#### **Inserting the On-Wall Mount Unit**

To mount the device on a one-gang box:

i) Important! Cables must be connected <u>BEFORE</u> mounting the touch pad on the wall.

- 1. Connect any cables.
  - Device will power on when PoE or DC is connected.

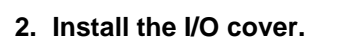

Close with the M2\*8 (qty 2) . screws.

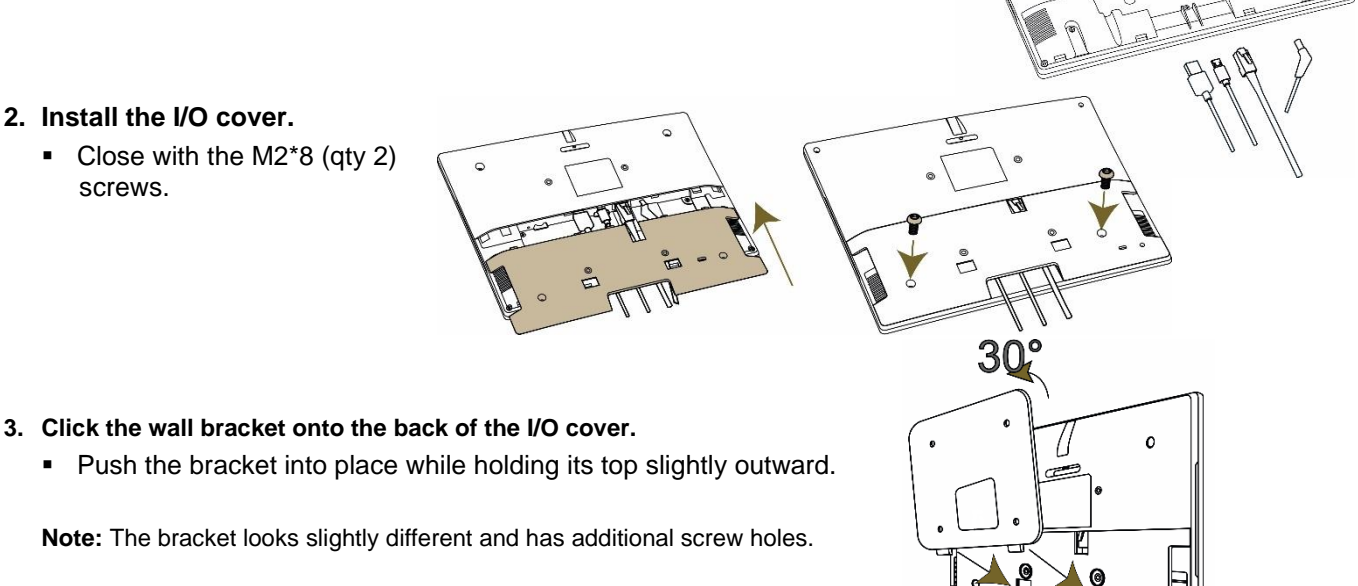

- 4. Secure the wall bracket to the touch panel cover.
  - Use the M3\*15 (qty 1) screw.

To mount the device on a secured wall bracket:

- 1. Mount the wall bracket on to the installation point.
  - Screws not provided.
  - The bracket may have additional screw holes not shown here.
- 2. Connect the touch panel to the wall bracket.
  - Push the touch panel into place while holding its top slightly outward.
- 3. Secure the touch panel to the wall bracket and back cover.
  - Use the provided M3\*15 (qty 1) screw.

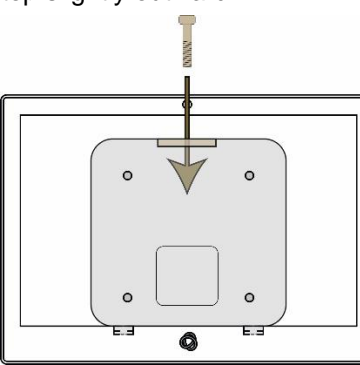

0

0

0) .

0

10

30

1

0

**œ** 0

For optimum range and performance use the recommended Kramer cables available at <u>https://www.kramerav.com/product/KT-2015</u> Using third-party cables may cause damage!

# **Connecting Options**

You can power the KT-2015 or KT-2015WM using any or all of the following options:

- 1. Connect the PoE-enabled LAN RJ-45 connector to your local area PoE-enabled network.
- 2. Connect the power adapter to the 12V DC connector on the rear side. The DC power supply is optional: It can be purchased separately.

When both PoE and the power supply are connected to the Touch Panel, the unit is powered by the power supply.

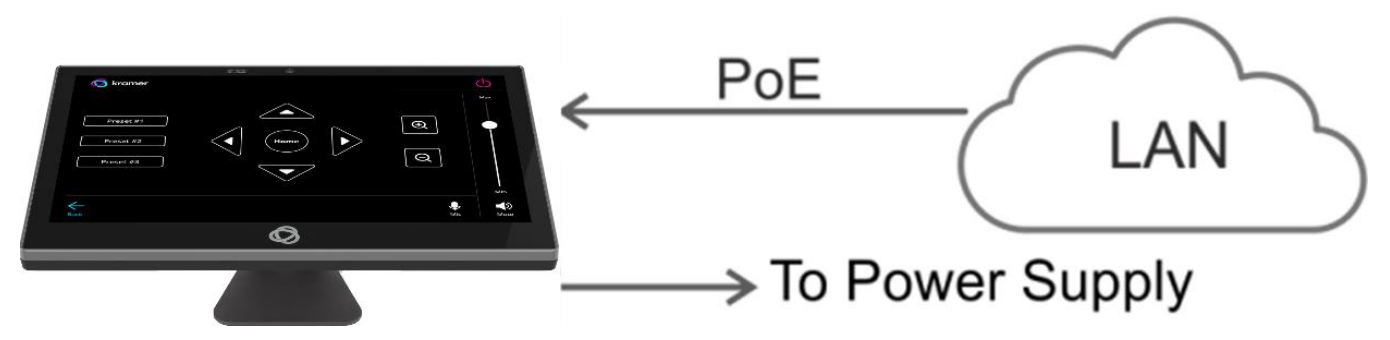

Figure 5: Powering the Touch Panel

# Controlling KT-2015 / KT-2015WM

# **Using Navigation Buttons or Gestures**

By default, **KT-2015 / KT-2015WM** run the Kramer Control app and display its login screen at startup. If available, you can use the navigation buttons displayed at the bottom of the screen. You can also set up your device to use gestures-based navigation.

#### **Using navigation buttons**

Swipe a finger upwards from the line at the bottom of the screen and release to see the navigation buttons:

- Back Returns to the previous screen (or opens the home page if there is none).
- Home Opens the home page, see <u>Using the Home Page</u> on page <u>15</u>.
- Recent apps Scroll between the active apps.

#### **Changing the navigation system**

By default, navigation buttons are used, however the touch panel can be set up to use navigation gestures instead. To change the navigation method:

- 1. On the Home page, press **Settings** . The device's **Settings** menu opens.
- 2. Select Advanced settings > System.
- 3. In the System menu, press Gestures and then System navigation.
- 4. Select **Gesture navigation** or **3-button navigation**. If you are using Gesture navigation, the sensitivity is adjustable.

#### **Using Gesture navigation**

- Back Drag a finger inwards from the left or right edge of the screen.
- Home Swipe a finger upwards from the line at the bottom of the screen and release.
- Recent apps Swipe a finger upwards from the line at the bottom of the screen and hold.

#### **Hiding the Navigation Bar**

To hide/unhide the navigation bar:

- 1. On the Home page, press the **Settings** button 🔀. The device's **Settings** menu opens.
- 2. In the Settings menu, open Player settings and enable Fullscreen mode.

### **Using the Home Page**

Swipe a finger upwards from the Kramer icon at the bottom of the screen and release to see the navigation buttons. A PIN may be required (default 9428).

• Home – Opens the home page.

The Home page contains the following icons:

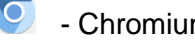

• Chromium browser

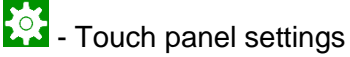

I - Kramer Control agent

# **Exiting or Starting the Kramer Control app**

KT-2015 / KT-2015WM come with a Kramer Control agent (icon ) pre-installed app. The role of this app is to display the interface you define in Kramer Control.

When the touch panel starts, the Kramer Control agent runs automatically. To exit the Kramer Control agent, enter the PIN (default 9428). If the PIN button is not displayed, swipe up from the Kramer icon at the bottom of the screen to bring up the PIN entry pop-up.

To re-open the Control Agent click the 💽 icon on the Home page.

During initial installation the k-agent app may need to be started manually the first time.

The Kramer Control agent can also be controlled by API calls. See Using the Kramer Agent's API on page 26.

# Basic Settings of KT-2015 / KT-2015WM

### **Essential First Steps**

To exit the Kramer Control agent, enter the PIN (default 9428). If the PIN button is not displayed, swipe up from the bottom of the screen to bring up the PIN entry pop-up.

To re-open the Control Agent click the 💽 icon on the Home page.

The following are essential first steps in using the touch panel:

- 1. Set the device date and time; Setting the Date and Time on page 16.
- 2. Setup the Ethernet and/or Wi-Fi connections; Connecting to Wi-Fi or Ethernet on page 17.
- Consider changing the time that the system checks for firmware (OS) updates; <u>Changing the Automated Firmware Update</u> on page <u>19</u>. By default, this is set to midnight, change it if you have no internet access at midnight or prefer another time.
- Consider changing the time that the system checks for Kramer Control (APK) updates; <u>Changing the Automated Kramer Control agent update</u> on page <u>21</u>. By default, this is set to midnight, change it if you have no internet access at midnight or prefer another time.
- 5. Setup the Kramer Control agent's Launch URL; See <u>Using the Kramer Control agent</u> (connecting to Brain) on page <u>23</u>.
- 6. Change the display language (if necessary); <u>Setting the Display and Keyboard Language</u> on page <u>22</u>.

#### **Setting the Date and Time**

The device arrives preset to New York time and you will need to set the correct time region.

To adjust the date and time settings:

- 1. If necessary, swipe up from the bottom of the screen to bring up the PIN entry pop-up and enter the PIN (default 9428).
- 2. On the Home page, press the **Settings** button **Settings**. The device's **Settings** menu opens.
- 3. Select Date & Time > Time zone.
- 4. Set the correct Region. The time will display correctly.

### **Connecting to Wi-Fi or Ethernet**

Connect an Ethernet cable to the device or activate Wi-Fi and setup a connection to your Wi-Fi. If multiple network connections are used, Ethernet will be prioritized over any others.

If you are using 802.1X authentication, do <u>Installing an 802.1X Certificate</u> on page <u>18</u>, before you connect to the internet.

#### **Connecting Ethernet**

Ethernet connections must be plugged into the back of the device, see 0 in <u>Defining KT-2015 /</u> <u>KT-2015WM 15" Touch Panel</u> on page <u>7</u>. By default, the IP address of the device is set automatically by a DHCP server.

#### **Enabling 802.1X authentication**

- 1. Do Installing an 802.1X Certificate on page 18.
- 2. In the Settings screen , select Network & Internet > Ethernet.
- 3. Make sure the Ethernet is disabled and then enable Security.

() 802.1X authentication cannot be applied to active Ethernet connections

4. Select 802.1X settings and input the EAP (Extensible Authentication Protocol) information.

#### Using a static IP address

- 1. If necessary, swipe up from the bottom of the screen to bring up the PIN entry pop-up and enter the PIN (default 9428).
- 2. From the Home page, open the Settings screen
- 3. In the Settings screen, select Network & Internet > Ethernet.
- 4. Press Ethernet IP mode and select Static.
- 5. Enter the IP information and press Connect.

The static IP address is setup.

#### **Connecting Wi-Fi**

Enabling 802.1X authentication

- 1. Do Installing an 802.1X Certificate on page 18.
- 2. From the Home page, open the Settings screen
- 3. In the Settings screen, select Network & Internet > Wi-Fi.
- 4. Make sure Use Wi-Fi is enabled. The device will scan and list the Wi-Fi networks.
- 5. Select a Wi-Fi SSID, check **Advanced options** and enter the Wi-Fi information in the fields that appear, then press **Connect**.
- 6. If you are using 802.1X authentication, then add the certificate information.

802.1X is enabled.

### Installing an 802.1X Certificate

802.1X certificates enhance the security of network authentication. **KT-2015 / KT-2015WM** support .pem, .pfx and .p12 certificate formats.

Installing a certificate is a two-stage process: First import the certificate and then set it up.

#### Importing an 802.1X certificate

- 1. Copy the certificate file to an empty USB flash drive.
- 2. If necessary, swipe up from the bottom of the screen to bring up the PIN entry pop-up and enter the PIN (default 9428).
- 3. From the Home page, open the **Settings** screen .
- 4. Select Advanced settings > Security > Encryption & credentials.

| ÷   | Advanced settings                            | ÷ | Security                            | ÷ | Encryption & credentials           |
|-----|----------------------------------------------|---|-------------------------------------|---|------------------------------------|
| i j | Apps & notifications                         |   | SECURITY STATUS                     |   | ENCRYPTION                         |
|     | Recent apps, derauit apps                    |   | DEVICE SECURITY                     |   | Encrypt tablet                     |
| 3   | Privacy                                      |   |                                     |   | Enclypted                          |
| \$  | Permissions, account activity, personal data |   | Screen lock<br>None                 |   | CREDENTIAL STORAGE                 |
|     | Location                                     |   |                                     |   | Storage type                       |
| 0   | Louding                                      |   | Device admin apps<br>No active apps |   | Hardware-backed                    |
|     |                                              |   |                                     |   | Trusted credentials                |
| Ô   | Security                                     |   | Encryption & credentials            |   | Display trusted CA certificates    |
|     |                                              |   | month brook                         |   | User credentials                   |
|     |                                              |   | Third adents                        |   | View and modify stored credentials |
|     |                                              |   | To use, first set a screen lock     |   |                                    |
|     |                                              |   |                                     |   | Install from storage               |
|     |                                              |   | App pinning                         |   | mature connectes norm storage      |
|     |                                              |   | Off                                 |   | Clear credentials                  |
|     |                                              |   |                                     |   | Remove all certificates            |

Figure 6: The path to Install from storage

- 5. In the Encryption & credentials screen, select **Install from storage**: The **Install a certificate** screen opens.
- 6. Select the **Wi-Fi certificate**: The **Recent** files screen opens. To browse to the file location, press the 3 lines  $\equiv$  at the top left of the screen.
- 7. Select the credentials file and install it, some certificates require you to know a password.

#### Setting up an 802.1X certificate

- 8. In the Settings screen, select Network & Internet > Wi-Fi.
- 9. Select Install from storage: The Install a certificate screen opens.

After installing the certificates, see <u>Connecting to Wi-Fi or Ethernet</u> on page <u>17</u> for instructions on using the certificates. Ethernet must be disabled before setting-up Ethernet certificates.

### **Changing the Automated Firmware Update**

**KT-2015** / **KT-2015WM** arrive preset to check for firmware (touch panel OS) updates at midnight every day. If an update is found, the device will download the update file and install it. If you prefer to run manual updates, you must manually download the update file and then install it in the touch panel.

#### Changing the time of the automated firmware check

- 1. If necessary, swipe up from the bottom of the screen to bring up the PIN entry pop-up and enter the PIN (default 9428).
- 2. From the Home page, open the **Settings** screen
- 3. Select Firmware update and then select Remote firmware upgrade URL.

Remote firmware upgrade URL is the site from which the firmware is downloaded.

The upgrade URL (case sensitive):

https://cdn.kramerav.com/web/apk/transformer-Kramer-AndroidR.xml

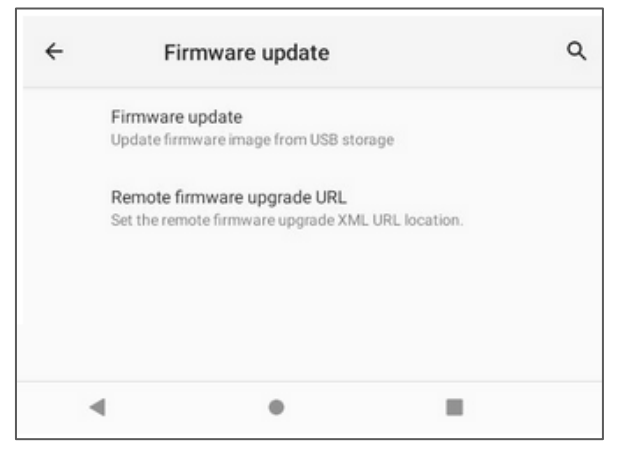

Figure 7: The Firmware update page

4. A pop-up opens, inviting you to set the check time:

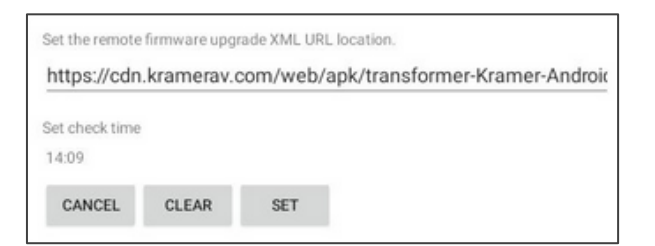

Figure 8: The Remote firmware upgrade URL page

- 5. To change the time that the system checks for updates, press **Set check time** and select a new time.
- 6. Press **OK** to close the window and then press **SET**.

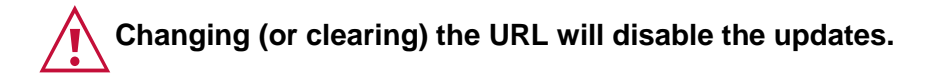

#### Manually updating the firmware

Manual firmware updates require a downloaded firmware file from Kramer.

The firmware upgrade process requires:

- An empty USB flash drive to store the firmware file.
- A micro-USB OTG (on the go) cable to connect the USB flash drive to the touch panel.
- Access to the back of the touch panel. You may need to remove the touch panel from its mount for this purpose. The touch panel should remain connected to a power source such as PoE or the optional power adapter (see 12 in <u>Defining KT-2015 / KT-2015WM 15" Touch Panel</u> on page <u>7</u>).

#### To upgrade the firmware

- 1. Download the firmware update file from the Kramer website at <u>www.kramerav.com/product/KT-2015</u>.
  - Verify that you are using the correct KT-2015 / KT-2015WM firmware file as there maybe more than one firmware file available.
  - Do not unzip the firmware update file.
- 2. Copy the firmware file to an empty USB flash drive.
- 3. If necessary, swipe up from the bottom of the screen to bring up the PIN entry pop-up and enter the PIN (default 9428).
- 4. On the touch panel, open the Settings screen
- 5. Select Firmware update and then select Firmware update (again).
- 6. Plug the USB flash drive into a micro-USB OTG cable and connect the cable to the back of the touch panel.
- 7. Click START FIRMWARE UPDATE.

The firmware update will then begin.

### **Changing the Automated Kramer Control agent update**

**KT-2015** / **KT-2015WM** arrive preset to check for Kramer APK (Android Application Package) updates at midnight every day. If an update is found, the device will download the update file and install it.

#### Changing the time of the automated APK update check

- 1. If necessary, swipe up from the bottom of the screen to bring up the PIN entry pop-up and enter the PIN (default 9428).
- 2. From the Home page, open the **Settings** screen 🔯.
- 3. Select Remote APP upgrade URL.

Remote APP upgrade URL is the site from which the APK is downloaded.

The upgrade URL (case sensitive) is: https://cdn.kramerav.com/web/apk/remote\_app\_update.xml

4. A pop-up opens, inviting you to set the check time:

| Set the remot | e APP upgrade<br>.kramerav.c | xML URL Id | <pre>cation. apk/remote_app_update.xn</pre> |
|---------------|------------------------------|------------|---------------------------------------------|
| Set check tim | e                            |            |                                             |
| CANCEL        | CLEAR                        | SET        |                                             |

Figure 9: The Remote APP upgrade URL page

- 5. Press **Set check time** to select a new time.
- 6. Press OK to close the window and then press SET.

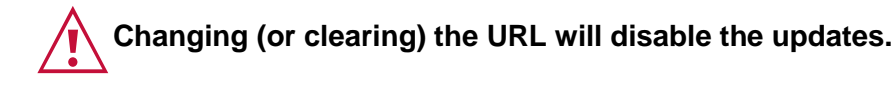

#### **Setting the Display and Keyboard Language**

To set your preferred interface language:

- 1. If necessary, swipe up from the bottom of the screen to bring up the PIN entry pop-up and enter the PIN (default 9428).
- 2. From the Home page, open the **Settings** screen 🗱.
- 3. Select Language & input.
- 4. Press Add a language to select a language.
- 5. If you are using multiple languages, the order in which they are listed represents the priority assigned to them, change the order by dragging languages.
- 6. Press **On-screen keyboard** to select keyboard languages.

The keyboard language has been set.

# Using the Kramer Control agent (connecting to Brain)

The KT-2015 / KT-2015WM touch panel contains a **Kramer Control agent** (an app), that downloads and displays a user-designed customized interface from **Kramer Control Brain**. The customized interface can control all aspects of the meeting space. For more information about **Kramer Brain**, see <u>www.kramerav.com/product/KT-2015</u>.

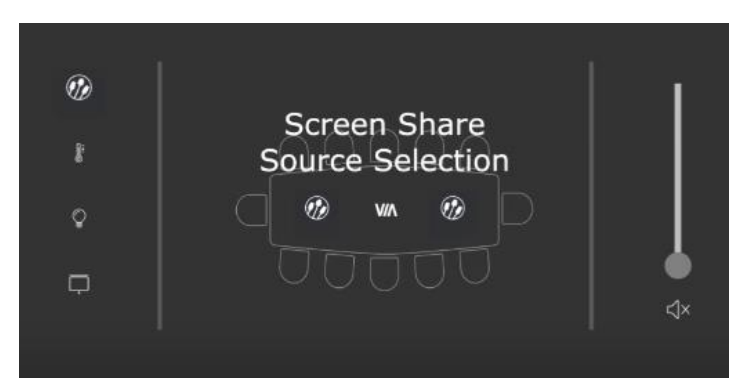

Figure 10: Example of a touch panel interface menu

When the touch panel starts, the **Kramer Control agent** runs automatically (it is pre-installed on KT-2015 / KT-2015WM). If an interface has been defined, it will be displayed. If not, it will display the Kramer Agent welcome screen where you can enter the interface's IP.

### **Entering the Control Interface IP & Port Number**

On the first run, the Kramer Control app requests the IP & port number of the customized Brain interface to be displayed. The hardware section of the builder's Brain Info contains the URL (in the format IP:port#) of the customized Brain interface. If more than one interface is defined in the Brain, the Brain's IP and port must be followed by two parameters: /?Interface=<interface ID>&page=<page ID>. See also Methods of Setting the Control Interface IP on page 28.

| ≡ Thea     | tre     |                |          |                    |                         |
|------------|---------|----------------|----------|--------------------|-------------------------|
| UI         | Macros  | Events         | Hardware | 'kc-1': BRAIN INFO |                         |
| 11 D       |         |                | :        | Desite (D          |                         |
| Brain      |         |                | ^        | Brain Version      | 2.10.8-1-gdb73df6b-prod |
| KC kc-1    |         |                |          | IP Address         | 192.168.88.253.8000     |
| Kramer Ga  | iteways |                | ^        |                    |                         |
| Other Gate | eways   | Other Gateways |          |                    |                         |

Figure 11: Interface IP Address

#### Kramer Control Brain port numbers

The IP and port number (and a code on SL-240 / SL-280) are entered in the format IP:port#.

- 1. Kramer SL-240 or SL-280: Port 8000.
- 2. KC-Virtual Brain 1: Port 8001.
- 3. **KC-Virtual Brain 5:** Ports 8001 8005 (KC-Virtual Brain 5 can define up to 5 different touch pad control interfaces, each will use a different port).

# **The Kramer Control Agent Settings**

By default, the Kramer Agent's Welcome screen (Settings) appears the first time the touch panel runs.

#### To open the Settings:

Slide your finger from the top to the bottom of the screen or vice versa.

The Kramer Agent has 3 settings:

- 1. Control Interface
- 2. Display Policy
- 3. Lock Tablet

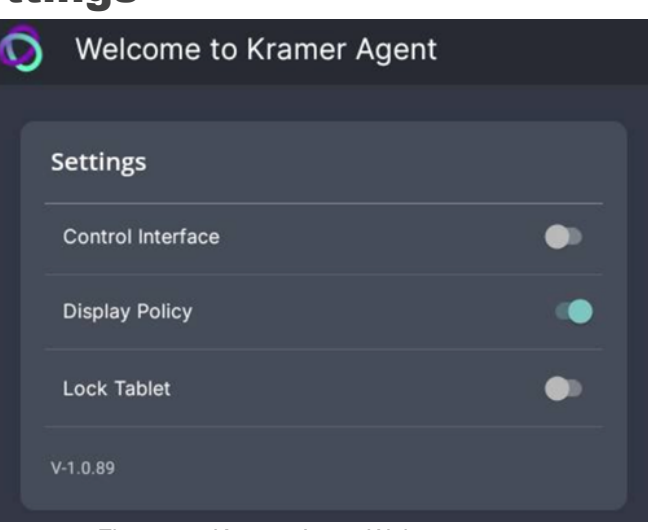

Figure 12: Kramer Agent Welcome screen

- Press each setting to see more options (described below).
- Use the sliders to enable/disable a setting.
- These settings can also be set by API calls. See Using the Kramer Agent's API on page 26.

#### 1. Control Interface

Press **Control Interface** to set the interface IP and Immersive mode.

• **Control Interface** (slider) After entering the IP of the Control Interface, move the slider to activate the interface and exit the pop-up.

| < Control Interface | •                |  |
|---------------------|------------------|--|
| Launch URL          | Kramer Control 🕑 |  |
| HTTP://             |                  |  |

Figure 13: Control Interface options

• Launch URL

Enter the IP of the Control Interface or a webpage URL you want displayed on the touch panel. For more options see <u>Methods of Setting the Control Interface IP</u> on page 28.

#### • Kramer Control (check box)

By default, the Kramer Control box is checked, setting the tablet in **Immersive Mode**: In Immersive (full screen) mode, the system bars are hidden, and users must swipe up/down and enter a PIN to exit the Control Interface. If you are using a generic webpage (such as <u>www.google.com</u>), Immersive mode must be disabled.

#### 2. Display Policy

Press **Display Policy** to view more options.

- **Display Policy** (slider) Move the slider to activate the policy.
- Set Default Brightness Level This is the % of maximum brightness that the touch panel will return to when the display is re- activated.

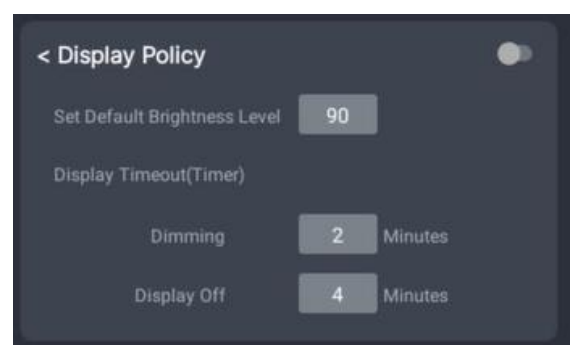

Figure 14: Display Policy options

• Display Timeout (Timer)

**Dimming –** The minutes of inactivity, before dimming to 20% of maximum brightness. **Display Off** – The minutes of inactivity, before switching off the display (must be longer than the dimming timeout).

3. Lock Tablet (and USB)

Enable/disable the PIN that restricts access to the Kramer Control agent and USB. Press **Lock Tablet** to change the PIN and view more options. USB locking is optional.

- Lock Tablet (slider) Move the slider to activate the locking policy defined below.
- PIN to Unlock screen

9428 is the default value. Enter a new PIN to change the value.

• USB Lock - Check this box for the tablet lock policy to also disable the tablet's USB port.

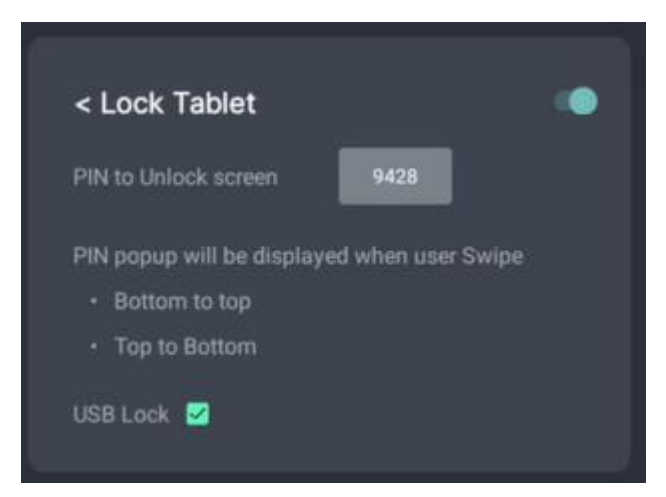

Figure 15: Lock Tablet options

### **Using the Kramer Control Agent's API**

The API changes Kramer Control agent settings remotely, without using the touch panel.

# Note:

- The touch panel must be switched on and connected to the same LAN.
- If more than one interface is defined in the Brain, the Brain's IP and port must be followed by two parameters: /?Interface=<interface ID>&page=<page ID>. See example 2 below.

#### **Example: Setting the Launch URL in the Control Agent**

- a) Open a browser window on a computer connected to the same network as the touch panel.
- b) Example: To set the Launch URL in the Kramer Control agent (on the touch panel), use the following format:

https://<IP of the touch panel>:9804/launchkramerurl?<IP of the brain interface>:<port #>

**Example 1** (single interface defined in Brain): If the touch panel IP is "192.168.0.56" and the Brain interface IP is "192.168.22.53:8001", enter https://192.168.0.56:9804/launchkramerurl?192.168.22.53:8001

**Example 2** (multiple interfaces defined in Brain):

The URL must include the full interface ID and page. Touch panel IP is "192.168.0.56" and the Brain interface IP is "192.168.2.53:8001/?interface=e84f5fb8-c5a3-4675-9006-d79d3e6cfe59&page=5913c07a-9a41-4fac-9870-e87b1ef719df". Enter

https://192.168.0.56:9804/launchkramerurl?192.168.2.53:8001/?interface=e84f5fb8c5a3-4675-9006-d79d3e6cfe59&page=5913c07a-9a41-4fac-9870-e87b1ef719df

Note: Use port 9803 if the touch panel uses http and port 9804 if it uses https.

After this command is sent, the touch panel will display the Brain-defined interface.

See the next page for a full list of API commands.

#### The following API commands can be sent to the touch panel from a browser:

| Function                                                                               | Command structure                                                                           | Status<br>response<br>(in browser)                |
|----------------------------------------------------------------------------------------|---------------------------------------------------------------------------------------------|---------------------------------------------------|
| Check if the Control agent is running                                                  | https:// <ip of="" panel="" the="" touch="">:9804/<b>health</b>/</ip>                       | "up"                                              |
| Reboot the touch panel                                                                 | https:// <ip of="" panel="" the="" touch="">:9804/<b>reboot/</b></ip>                       | "Rebooting"                                       |
| Pause the Control Interface and return to k-agent settings                             | https:// <ip>:9804/<b>pauselaunchautourl/</b></ip>                                          | "URL launched is<br>paused, Move to<br>Main View" |
| Resume the Control Interface                                                           | https:// <ip>I:9804/<b>resumelaunchautourl</b>/</ip>                                        | "URL launched is resumed"                         |
| Clear the Control Interface's URL setting                                              | https:// <ip>:9804/<b>reseturl</b>/</ip>                                                    | "URL is reset now"                                |
| Set the Control Interface URL (immersive mode). *                                      | https:// <ip>:9804/launchkramerurl?<ip interface="" of="" the="">:<port#></port#></ip></ip> | "Browser will be<br>launched with<br>given URL."  |
| Define a generic URL (touch<br>panel display a non-Brain URL<br>such as www.google.com | https:// <ip>:9804/launchurl?<full generic="" url=""></full></ip>                           | "Browser will be<br>launched with<br>given URL."  |
| Enable/disable display control                                                         | https:// <ip>:9804<i>/</i>displaysettingon<br/>(or <b>displaysettingoff</b>)</ip>           |                                                   |
| Set the timeout to turn off the display after 4 minutes inactivity                     | https:// <ip>:9804/<b>setdisplayofftimevalue=4</b></ip>                                     |                                                   |
| Set the timeout to dim the display after 2 minutes inactivity                          | https:// <ip>:9804/<b>setdisplaydimtime=2</b></ip>                                          |                                                   |
| Set the display brightness in %                                                        | https:// <ip>:9804/setdisplaybrightnessvalue=100</ip>                                       |                                                   |

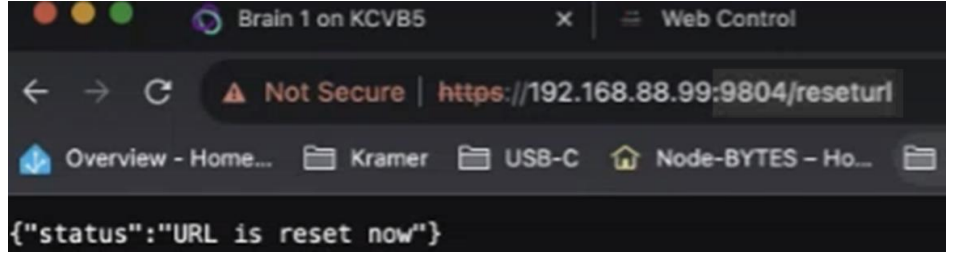

Figure 16: Example of a successful response message.

\*If more than one interface is defined in the Brain, the Brain's IP and port must be followed by two parameters: /?Interface=<interface ID>&page=<page ID>.

For example:

https://192.168.0.56:9804/launchkramerurl?192.168.2.53:8001/?*interface=e84f5fb8-c5a3-4675-9006-d79d3e6cfe59&page=5913c07a-9a41-4fac-9870-e87b1ef719df* 

# **Methods of Setting the Control Interface URL**

When the touch panel starts, the (pre-installed) **Kramer Control agent** runs automatically. You will need to set up its connection with the Kramer Brain, so that it can display the desired control interface.

There are 3 possible methods of setting the interface IP in the Kramer Control agent:

- 1. In the Kramer Control agent (on the touch panel screen).
- 2. Using the API (on a remote computer connected to the same network).
- 3. In the Brain software (setting up the touch panel in the Brain software).

Any one of these methods can load the interface URL into the touch panel's Kramer Control agent.

#### **1. Entering the interface IP in the Kramer Control agent**

 Kramer Control agent opens automatically when the touch panel starts.

If no interface IP has been entered, the Kramer Agent's **Welcome** screen is displayed:

- If the touch panel is not displaying the Welcome screen, open the Kramer Agent app from the touch panel's Home page and it will be displayed.
- b. Press Control Interface; the Launch URL pop-up appears.
- c. Enter the IP address and port of the interface that was defined in Kramer Brain, for example <u>https://192.168.88.180:8001</u>.

If more than one interface is defined in the Brain, the Brain's IP and port must be followed by two parameters: /?Interface=<interface ID>&page=<page ID>.

| 0 | Welcome to Kramer Agent |   |
|---|-------------------------|---|
|   | Settings                |   |
|   | Control Interface       | • |
|   | Display Policy          |   |
|   | Lock Tablet             | • |
|   | V-1.0.89                |   |

Figure 17: The Kramer Agent Welcome screen

| < Control Interface               |                         | ٠  |
|-----------------------------------|-------------------------|----|
| Launch URL                        | Kramer Control          |    |
| HTTP://                           |                         |    |
| For Kramer Control, please copy t | he Control interface UF | ۶L |

Figure 18: The Launch URL pop-up

See also <u>Finding the Control Interface IP on page</u> 23 and <u>Example of Setting the Launch</u> <u>URL</u> on page 26.

- d. By default, the **Kramer Control** box is checked, setting the tablet in **Immersive Mode**: In Immersive (full screen) mode, the system bars are hidden, and users can only exit the interface by swiping up and entering a PIN. Immersive mode is recommended for the Kramer Control interface; Disable it if you are using a generic webpage (such as www.google.com).
- e. Press OK and the touch panel will load your interface.
- f. To exit the Control Interface and access touch panel controls, slide your fingers up from the bottom of the screen and enter the PIN (default 9428).

#### 2. Controlling the Kramer Control agent by API call

This method of changing settings of the Kramer Control interface can be done remotely, without using the touch panel.

For more information see Using the Kramer Control Agent's API on page 26.

Note: The touch panel must be switched on and connected to the same LAN.

- a) Open a browser window on a computer connected to the same network as the touch panel.
- *b)* To set the IP of the Control Interface displayed by the Call the touch panel in the following format:

https://<IP of the touch panel>:9804/launchkramerurl?<IP of the brain interface>:<port #>

- Example 1 (single interface defined in Brain): If the touch panel IP is "192.168.0.56" and the Brain interface IP is "192.168.22.53:8001", enter https://192.168.0.56:9804/launchkramerurl?192.168.22.53:8001
- Example 2 (multiple interfaces defined in Brain): The URL must include the full interface ID and page. Touch panel IP is "192.168.0.56" and the Brain interface IP is "192.168.2.53:8001/?interface=e84f5fb8-c5a3-4675-9006d79d3e6cfe59&page=5913c07a-9a41-4fac-9870-e87b1ef719df". Enter

https://192.168.0.56:9804/launchkramerurl?192.168.2.53:8001/?interface=e84f5fb 8-c5a3-4675-9006-d79d3e6cfe59&page=5913c07a-9a41-4fac-9870-e87b1ef719df

After this command is sent, the touch pad will display the Brain-defined interface and a status response message returned to the sender.

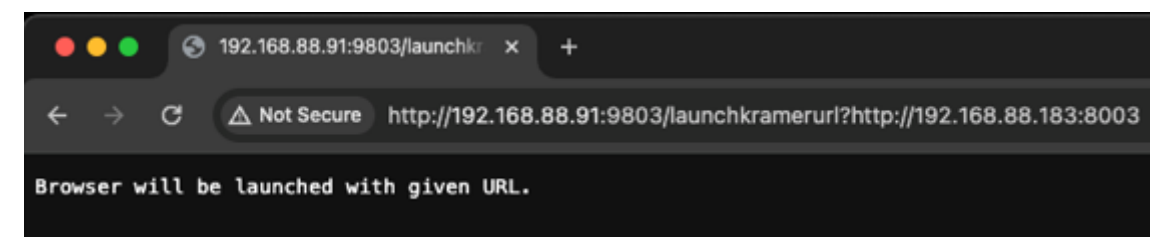

Figure 19: Example of a successful response message.

#### 3. Setup the touch panel in the Brain Builder

The advantage of this method is that future changes to the interface are automatically uploaded to the tablet.

The following assumes that:

- a) The interface is already setup in the Brain.
- b) The touch panel is active and connected to the same network as the Brain.
- c) The IP of the touch panel is static and DHCP assigned.

1. Preliminary Setup: In the **Devices** tab of the Builder screen, add the **K-Agent** driver as a device. It must be assigned to the same network gateway as the touch panel.

2. Navigate to the Brain control page on your computer.

- 3. Select the interface that you want to use on the touch panel.
- 4. Copy the interface's URL from the address bar (see the image below).

| $\leftarrow \rightarrow \mathbf{G}$ | A Not Secure   192.1 | 168.88.253:8 | 3000/?interface=98dacf86-3fc9-495a-b030-1b68e91561a1&page=16991f85-8137-427d-8f9a-4 |
|-------------------------------------|----------------------|--------------|-------------------------------------------------------------------------------------|
| Interfaces                          |                      |              | = Google Meet III Sampler                                                           |

5. Navigate back to the Builder, double click on the touch panel (in the **Devices** list) and paste the URL from the previous step to the **Kramer Control URL**. Assign it a **Friendly Name**.

| Theatre                                                                                                    |                                                                                                    |                                                                                                    |
|----------------------------------------------------------------------------------------------------|----------------------------------------------------------------------------------------------------|----------------------------------------------------------------------------------------------------|
| UI Macros                                                                                                    | 'K-Agent - KT-208' ; DEVICE INFO                                                                                                    | Devices Images                                                                                                    |
| Test UI America States Constraints Constraints Constra | Description  Bank Device Driver Template Version: 10.0 inserted by python script  Connection Types  NETWORK HTTP - Connected to KT-208                                                                                                    |                                                                                                    |
| Google meet<br>Overlays<br>Yealink MTR Sampler<br>Google Meet UI Sampler<br>KT-205WM<br>Main Lounge                                                                                                    | Parameter/State Aliases       ^         Parameter/State Aliases       ^         Parameter/State Aliases       ^         Priendly Name is shown in the Builder and Please Copy and past the url for the Interface you would like to load on the touch panel is substituted when processing.         Friendly Name       Please Copy and past the url for the Interface you would like to load on the touch panel is substituted when processing.         Ktr2010 Main Interface       Please Copy and past the url for the Interface you would like to load on the touch panel         Add Friendly Name       Sta 4646-b562-ac2bc71b8116&page=4632133b-1668-4563-8fad-0c3748b53bb3 | Kramer Kramer K |
|                                                                                                    | Parameter - GENERIC URL                                                                                                    | K-Agent KT-2010                                                                                                    |

Figure 20: Kramer Control URL in the Builder

6. For the Brain to be able to automatically assign the user interface to the touch panel:

(see the image on the next page)

- a) In the Events tab, click System Events and select "Initialization".
- b) Drag the Launch Kramer URL command to the 'Initialization' ACTIONS area.
- c) Select the Friendly Name (If only one interface is defined, it will be used by default).

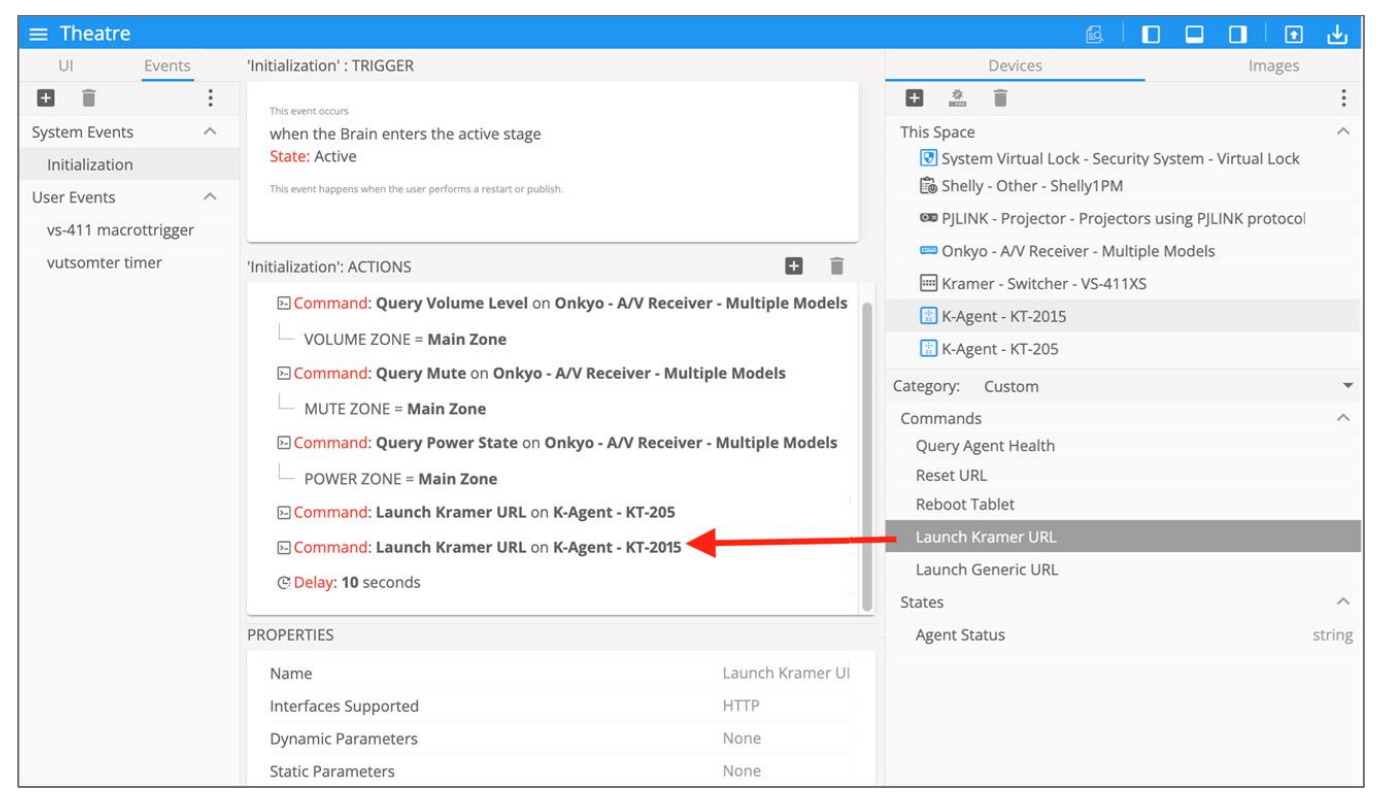

Figure 21: System Events window open on Initialization actions

7. Every time the Brain reboots or connects to the touch panel the interface will be updated.

# **Advanced Settings**

# **Scheduling a Daily Reboot**

A daily reboot is recommended to improve product performance and stability. The daily reboot option causes the device to reset itself every day and the set time (or within 30 minutes of the set time if it is in use).

- 1. If necessary, swipe up from the bottom of the screen to bring up the PIN entry pop-up and enter the PIN (default 9428).
- 2. From the Home page, open the Settings screen
- 3. Select Schedule Reboot and set the reboot time.
- 4. Enable **Optimize Server Performance** to have the device reboot at a random time within 30 minutes of the scheduled time. If you are using multiple devices, then this prevents them from all rebooting at the same time.

The daily reboot is complete.

### **Password Protecting Device Settings**

Device settings can be protected with a password to prevent users from making any changes.

- 1. If necessary, swipe up from the bottom of the screen to bring up the PIN entry pop-up and enter the PIN (default 9428).
- 2. From the Home page, open the **Settings** screen
- 3. Select Security Password to enable and enter the password.

#### **Factory Reset & Reboot**

The **Settings > Reset** options menu enables you to perform a factory reset or to reboot the device, reset Wi-Fi or Bluetooth or reset app preferences.

#### To reset to factory settings

- 1. If necessary, swipe up from the bottom of the screen to bring up the PIN entry pop-up and enter the PIN (default 9428).
- 2. From the Home page, open the **Settings** screen 👯.
- 3. Select Erase all data (factory reset).

Other options available: Reboot device, Reset Wi-Fi, mobile & Bluetooth and Reset app preferences.

#### **Resetting with the external reset button**

Insert a pin into the pinhole on the back (see ⑦ in <u>Defining KT-2015 / KT-2015WM 15" Touch</u> <u>Panel</u> on page <u>7</u>) and hold for 22 seconds to reset the device to factory default values.

A second pinhole on the top, (5) can be used to restart the device by inserting a pin for a few seconds.

# **Logging Activity**

By default, the device does not log activity. Logging can be useful for debugging or monitoring use.

#### **Activating logging**

- From the Home page, open the Settings screen 2.
- 2. Select Log and set the Log Location.

Logging is activated.

#### Accessing an internally stored log file

A USB flash drive and OTG cable are required to copy an internally stored log file:

- 1. In the root directory of the flash drive, create a folder called "\_dump\_debug\_log".
- 2. Connect the OTG cable to the micro-USB connection on the back of the device.
- 3. Connect the flash drive to the OTG cable.
- 4. The device will automatically download the log file to the USB device and issue a confirmation message "**Saved log file to USB storage**".

The log is accessed.

### **Defining an auto-start playlist**

The device can be set to automatically play the contents of a predefined folder. The folder can be internally defined or read from a flash device connected to the micro USB port or a Micro SD card inserted into the card reader (see <u>Defining KT-2015 / KT-2015WM 15" Touch Panel</u> on page <u>7</u>).

To setup a playlist:

- 1. Load the media you want to play onto an SD card or USB flash drive. Play order is set by the alphabetic order of the item's names.
- 2. Connect the drive or card to the device (for a flash drive use an OTG cable connected to the USB port).
- 3. If necessary, swipe up from the bottom of the screen to bring up the PIN entry pop-up and enter the PIN (default 9428).
- 4. On the touch panel, open the **Settings** screen 🔀.
- 5. Select Player Settings and then select Instant Play.
- 6. Enable **Instant play**. If you check **Copy and play as internal storage**, the device will load the (external) folder contents into internal storage.
- 7. Press SELECT FOLDER.
- 8. If you copied external content to internal storage, then you can remove the external device.

The Content field in the Home page will be changed to the storage location of your content.

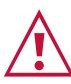

The home page's Content field defines the auto-start link to Kramer Control.

Changing the value in this field is not recommended as it will disable Kramer Control.

#### **Defining auto-start HTML or SMIL content**

The device home page can be set to automatically run an HTML page or Synchronized Multimedia Integration Language (SMIL) content.

- 1. Place your HTML content in a folder called HTML in the root of an SD card or flash drive and attach them to the device (for a flash drive use an OTG cable connected to the USB port).
- 2. When the USB drive is connected to the device, an automatic pop-up message will notify you that the copy is about to start.

The Content field in the Home page will be changed to the storage location of your content.

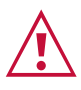

The home page's Content field defines the auto-start link to Kramer Control.

Changing the value in this field is not recommended as it will disable Kramer Control.

## **Modifying Display Settings**

The screen orientation can be customized, and the navigation bar can be hidden.

#### **Changing the screen orientation**

- 1. If necessary, swipe up from the bottom of the screen to bring up the PIN entry pop-up and enter the PIN (default 9428).
- 2. From the Home page, open the Settings screen
- 3. Select Display and then press Screen Orientation.

Choose between 0 degrees (default), 90 degrees, 180 degrees and 270 degrees.

#### Hiding the navigation bar

- 1. If necessary, swipe up from the bottom of the screen to bring up the PIN entry pop-up and enter the PIN (default 9428).
- 2. From the Home page, open the Settings screen
- 3. In the Settings menu, open Player settings and enable Fullscreen mode.

The Navigation bar is no longer accessible.

#### **Switching to Native Android Mode**

Switching to native Android mode turns the device into a regular android device, allowing you full control of its content.

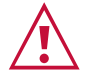

Changing to native Android will disable Kramer Control.

To make the switch:

- 1. If necessary, swipe up from the bottom of the screen to bring up the PIN entry pop-up and enter the PIN (default 9428).
- 2. From the Home page, open the **Settings** screen
- 3. Select Player Settings and then press Native Android Mode.

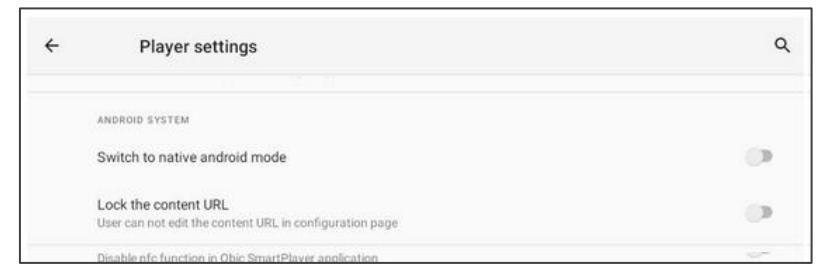

Figure 22: The Player settings page

Native Android mode is restored.

# **Technical Specifications**

| Ports                                                                   | 1 USB Type C           | On a female (ADB) connector                                              |  |
|-------------------------------------------------------------------------|------------------------|--------------------------------------------------------------------------|--|
|                                                                         | 1 USB Type A           | On a female connector                                                    |  |
|                                                                         | 1 Ethernet             | On an RJ-45 female connector, 10/100/1000M with PoE 802.3at              |  |
| Platform                                                                | Operating System       | Android Version 11                                                       |  |
|                                                                         | CPU                    | ARM Quad Core Cortex-A53 up to 1.8Ghz (64 bit)                           |  |
| Memory                                                                  | RAM                    | LPDDR4 4GB                                                               |  |
|                                                                         | Internal               | 32GB eMMC (flash)                                                        |  |
| Display                                                                 | Touch Panel Type       | Capacitive multi-touch                                                   |  |
|                                                                         | Size                   | 15"                                                                      |  |
|                                                                         | Resolution             | 1920x1080 RGB pixels, 16:9 aspect ratio,                                 |  |
|                                                                         |                        | 350cd/m2 brightness, 1000:1 contrast ratio                               |  |
| Wireless                                                                | Wi-Fi                  | Wi-Fi 6, 802.11 a/b/g/n/ax                                               |  |
| Connectivity                                                            | Bluetooth              | BT 5.0                                                                   |  |
| Video                                                                   | Camera                 | 1x 5MP FF                                                                |  |
|                                                                         | Video Formats          | H.264, H.265, VC-1, MPEG-4, VP8, VP9                                     |  |
|                                                                         | Image Codecs           | JPEG, BMP, GIF, PNG                                                      |  |
|                                                                         | VESA                   | Metal-fittings mounting screw holes for 75x75mm VESA mount               |  |
| Audio                                                                   | Speakers               | 2 built-in x 1W                                                          |  |
|                                                                         | Codecs                 | MPEG, OGG, AAC                                                           |  |
|                                                                         | Microphone             | 2 built-in                                                               |  |
| Power                                                                   | PoE                    | 44 to 57V DC 0.6A complies with IEEE802.3af and IEEE802.3at              |  |
|                                                                         |                        | PoE standards                                                            |  |
|                                                                         | Optional power adapter | 12V DC 3A                                                                |  |
| O sa ta la                                                              |                        | Note: Operating Temperature: 0~40°C                                      |  |
| Controls                                                                | Function button        | On top                                                                   |  |
|                                                                         | Reset button           | On top, recessed                                                         |  |
|                                                                         | Factory reset button   | Un back, recessed                                                        |  |
|                                                                         | Sidelight              | Can indicate room status (requires 3 <sup>rd</sup> party integration)    |  |
| Environmental                                                           | Operating temperature  | 0~40°C (32~104°F)                                                        |  |
| Conditions                                                              | Storage temperature    | -20~60°C (-4° to 140°F)                                                  |  |
|                                                                         | Operating Humidity     | 5% t0 85%                                                                |  |
|                                                                         | Storage Humidity       | 5% to 90%                                                                |  |
| Compliance                                                              | Safety                 |                                                                          |  |
| Discussions                                                             | Environmental          |                                                                          |  |
| Dimensions                                                              | Touch panel (W, D, H)  | 26.2 x 3/3.5 x 243.1mm                                                   |  |
|                                                                         | stand                  | 162 x 146 x 145mm ( <b>K1-2015</b> only)                                 |  |
|                                                                         | Wall mount             | 172.6 x 150 x 4mm ( <b>KT-2015WM</b> only)                               |  |
|                                                                         |                        | See the image in <u>Mounting KT-2015WM on a Wall</u> on page <u>11</u> . |  |
| Weight                                                                  | Touch panel            | 1.78kg                                                                   |  |
|                                                                         | Touch tabletop stand   | 300g                                                                     |  |
| Shipping carton<br>(4 pcs)                                              | Dimensions (W, D, H)   | 600 x 492 x 356mm                                                        |  |
|                                                                         | Weight                 | KT-2015: 2.83kg (approximate)<br>KT-2015WM: 2.66kg (approximate)         |  |
| Accessories                                                             | Optional               | Power adapter.                                                           |  |
|                                                                         | KT-2015                | Table-top mount and screws.                                              |  |
|                                                                         | KT-2015WM              | On-wall mount bracket and screws.                                        |  |
| Specifications are subject to change without notice at www.kramerav.com |                        |                                                                          |  |

# The warranty obligations of Kramer Electronics Inc. ("Kramer Electronics") for this product are limited to the terms set forth below:

#### What is Covered

This limited warranty covers defects in materials and workmanship in this product.

#### What is Not Covered

This limited warranty does not cover any damage, deterioration or malfunction resulting from any alteration, modification, improper or unreasonable use or maintenance, misuse, abuse, accident, neglect, exposure to excess moisture, fire, improper packing and shipping (such claims must be presented to the carrier), lightning, power surges, or other acts of nature. This limited warranty does not cover any damage, deterioration or malfunction resulting from the installation or removal of this product from any installation, any unauthorized tampering with this product, any repairs attempted by anyone unauthorized by Kramer Electronics to make such repairs, or any other cause which does not relate directly to a defect in materials and/or workmanship of this product. This limited warranty does not cover cartons, equipment enclosures, cables or accessories used in conjunction with this product.

Without limiting any other exclusion herein, Kramer Electronics does not warrant that the product covered hereby, including, without limitation, the technology and/or integrated circuit(s) included in the product, will not become obsolete or that such items are or will remain compatible with any other product or technology with which the product may be used.

#### How Long this Coverage Lasts

The standard limited warranty for Kramer products is seven (7) years from the date of original purchase, with the following exceptions:

- 1. All Kramer VIA hardware products are covered by a standard three (3) year warranty for the VIA hardware and a standard three (3) year warranty for firmware and software updates; all Kramer VIA accessories, adapters, tags, and dongles are covered by a standard one (1) year warranty.
- Kramer fiber optic cables, adapter-size fiber optic extenders, pluggable optical modules, active cables, cable retractors, ring mounted adapters, portable power chargers, Kramer speakers, and Kramer touch panels are covered by a standard one (1) year warranty. Kramer 7-inch touch panels purchased on or after April 1st, 2020 are covered by a standard two (2) year warranty.
- 3. All Kramer Calibre products, all Kramer Minicom digital signage products, all HighSecLabs products, all streaming, and all wireless products are covered by a standard three (3) year warranty.
- 4. All Sierra Video MultiViewers are covered by a standard five (5) year warranty.
- 5. Sierra switchers & control panels are covered by a standard seven (7) year warranty (excluding power supplies and fans that are covered for three (3) years).
- 6. K-Touch software is covered by a standard one (1) year warranty for software updates.
- 7. All Kramer passive cables are covered by a lifetime warranty.

#### Who is Covered

Only the original purchaser of this product is covered under this limited warranty. This limited warranty is not transferable to subsequent purchasers or owners of this product.

#### What Kramer Electronics Will Do

Kramer Electronics will, at its sole option, provide one of the following three remedies to whatever extent it shall deem necessary to satisfy a proper claim under this limited warranty:

- Elect to repair or facilitate the repair of any defective parts within a reasonable period of time, free of any charge for the necessary parts and labor to complete the repair and restore this product to its proper operating condition. Kramer Electronics will also pay the shipping costs necessary to return this product once the repair is complete.
- Replace this product with a direct replacement or with a similar product deemed by Kramer Electronics to perform substantially the same function as the original product. If a direct or similar replacement product is supplied, the original product's end warranty date remains unchanged and is transferred to the replacement product.
- 3. Issue a refund of the original purchase price less depreciation to be determined based on the age of the product at the time remedy is sought under this limited warranty.

#### What Kramer Electronics Will Not Do Under This Limited Warranty

If this product is returned to Kramer Electronics or the authorized dealer from which it was purchased or any other party authorized to repair Kramer Electronics products, this product must be insured during shipment, with the insurance and shipping charges prepaid by you. If this product is returned uninsured, you assume all risks of loss or damage during shipment. Kramer Electronics will not be responsible for any costs related to the removal or re-installation of this product from or into any installation. Kramer Electronics will not be responsible for any setting up this product, any adjustment of user controls or any programming required for a specific installation of this product.

#### How to Obtain a Remedy Under This Limited Warranty

To obtain a remedy under this limited warranty, you must contact either the authorized Kramer Electronics reseller from whom you purchased this product or the Kramer Electronics office nearest you. For a list of authorized Kramer Electronics resellers and/or Kramer Electronics authorized service providers, visit our web site at www.kramerav.com or contact the Kramer Electronics office nearest you.

In order to pursue any remedy under this limited warranty, you must possess an original, dated receipt as proof of purchase from an authorized Kramer Electronics reseller. If this product is returned under this limited warranty, a return authorization number, obtained from Kramer Electronics, will be required (RMA number). You may also be directed to an authorized reseller or a person authorized by Kramer Electronics to repair the product.

If it is decided that this product should be returned directly to Kramer Electronics, this product should be properly packed, preferably in the original carton, for shipping. Cartons not bearing a return authorization number will be refused.

#### Limitation of Liability

THE MAXIMUM LIABILITY OF KRAMER ELECTRONICS UNDER THIS LIMITED WARRANTY SHALL NOT EXCEED THE ACTUAL PURCHASE PRICE PAID FOR THE PRODUCT. TO THE MAXIMUM EXTENT PERMITTED BY LAW, KRAMER ELECTRONICS IS NOT RESPONSIBLE FOR DIRECT, SPECIAL, INCIDENTAL OR CONSEQUENTIAL DAMAGES RESULTING FROM ANY BREACH OF WARRANTY OR CONDITION, OR UNDER ANY OTHER LEGAL THEORY. Some countries, districts or states do not allow the exclusion or limitation of relief, special, incidental, consequential or indirect damages, or the limitation of liability to specified amounts, so the above limitations or exclusions may not apply to you.

#### **Exclusive Remedy**

TO THE MAXIMUM EXTENT PERMITTED BY LAW, THIS LIMITED WARRANTY AND THE REMEDIES SET FORTH ABOVE ARE EXCLUSIVE AND IN LIEU OF ALL OTHER WARRANTIES, REMEDIES AND CONDITIONS, WHETHER ORAL OR WRITTEN, EXPRESS OR IMPLIED. TO THE MAXIMUM EXTENT PERMITTED BY LAW, KRAMER ELECTRONICS SPECIFICALLY DISCLAIMS ANY AND ALL IMPLIED WARRANTIES, INCLUDING, WITHOUT LIMITATION, WARRANTIES OF MERCHANTABILITY AND FITNESS FOR A PARTICULAR PURPOSE. IF KRAMER ELECTRONICS CANNOT LAWFULLY DISCLAIM OR EXCLUDE IMPLIED WARRANTIES UNDER APPLICABLE LAW, THEN ALL IMPLIED WARRANTIES COVERING THIS PRODUCT, INCLUDING WARRANTIES OF MERCHANTABILITY AND FITNESS FOR A PARTICULAR PURPOSE, SHALL APPLY TO THIS PRODUCT AS PROVIDED UNDER APPLICABLE LAW. IF ANY PRODUCT TO WHICH THIS LIMITED WARRANTY APPLIES IS A "CONSUMER PRODUCT" UNDER THE MAGNUSON-MOSS WARRANTY ACT (15 U.S.C.A. §2301, ET SEQ.) OR OTHER APPLICABLE LAW, THE FOREGOING DISCLAIMER OF IMPLIED WARRANTIES SHALL NOT APPLY TO YOU, AND ALL IMPLIED WARRANTIES ON THIS PRODUCT, INCLUDING WARRANTIES OF MERCHANTABILITY AND FITNESS FOR THE PARTICULAR PURPOSE, SHALL APPLY AS PROVIDED UNDER THE PARTICULAR PURPOSE, SHALL APPLY AS PROVIDED WARRANTIES SHALL NOT APPLY TO YOU, AND

#### **Other Conditions**

This limited warranty gives you specific legal rights, and you may have other rights which vary from country to country or state to state.

This limited warranty is void if (i) the label bearing the serial number of this product has been removed or defaced, (ii) the product is not distributed by Kramer Electronics or (iii) this product is not purchased from an authorized Kramer Electronics reseller. If you are unsure whether a reseller is an authorized Kramer Electronics reseller, visit our web site at www.kramerav.com or contact a Kramer Electronics office from the list at the end of this document. Your rights under this limited warranty are not diminished if you do not complete and return the product registration form or complete and submit the online product registration form. Kramer Electronics thanks you for purchasing a Kramer Electronics product. We hope it will give you years of satisfaction.

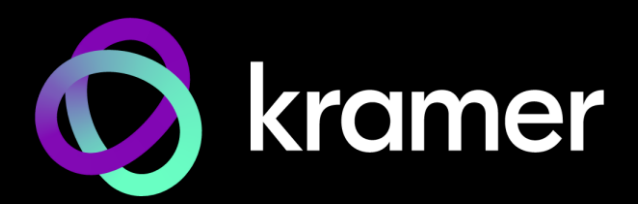

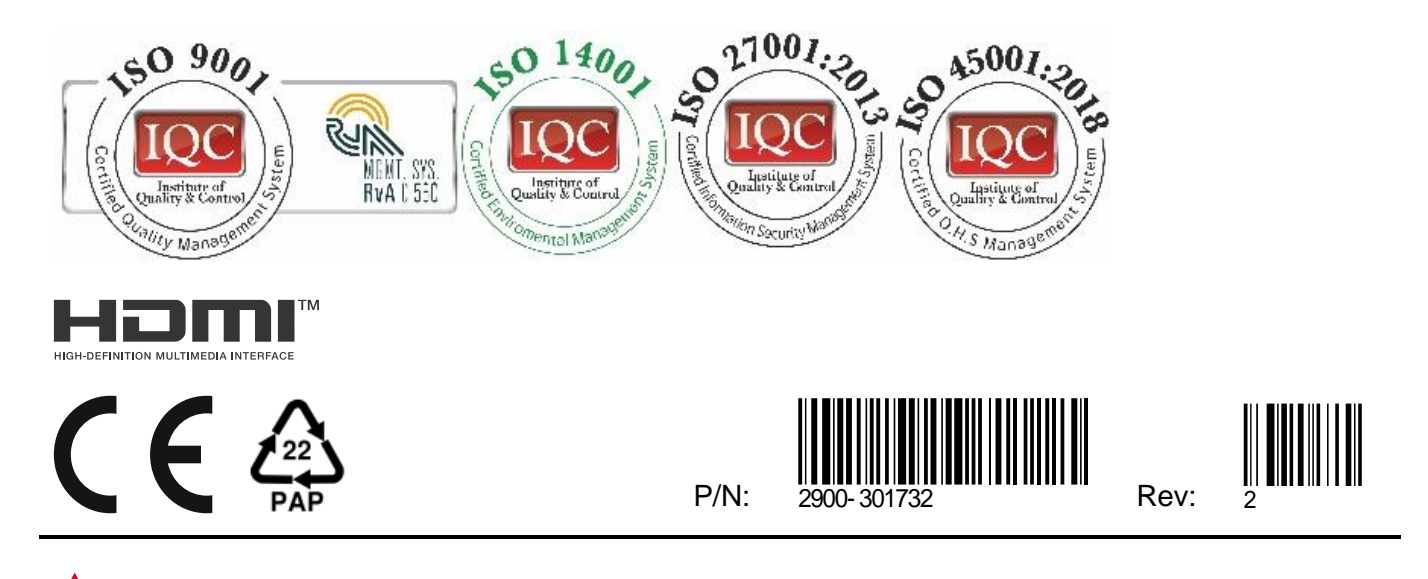

SAFETY WARNING Disconnect the unit from the power supply before opening and servicing

For the latest information on our products and a list of Kramer distributors, visit our website where updates to this user manual may be found.

#### We welcome your questions, comments, and feedback.

The terms HDMI, HDMI High-Definition Multimedia Interface, and the HDMI Logo are trademarks or registered trademarks of HDMI Licensing Administrator, Inc. All brand names, product names, and trademarks are the property of their respective owners.